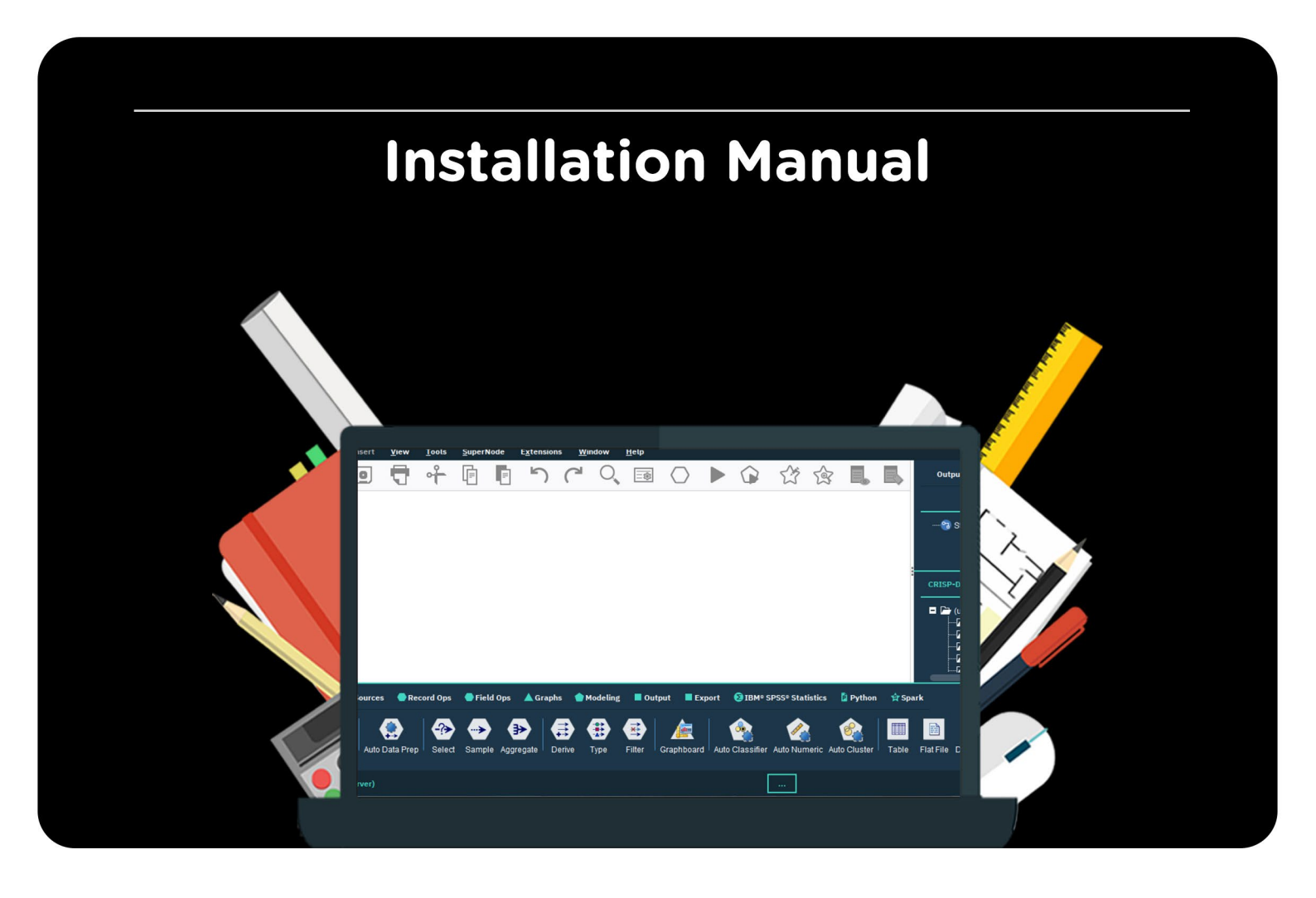

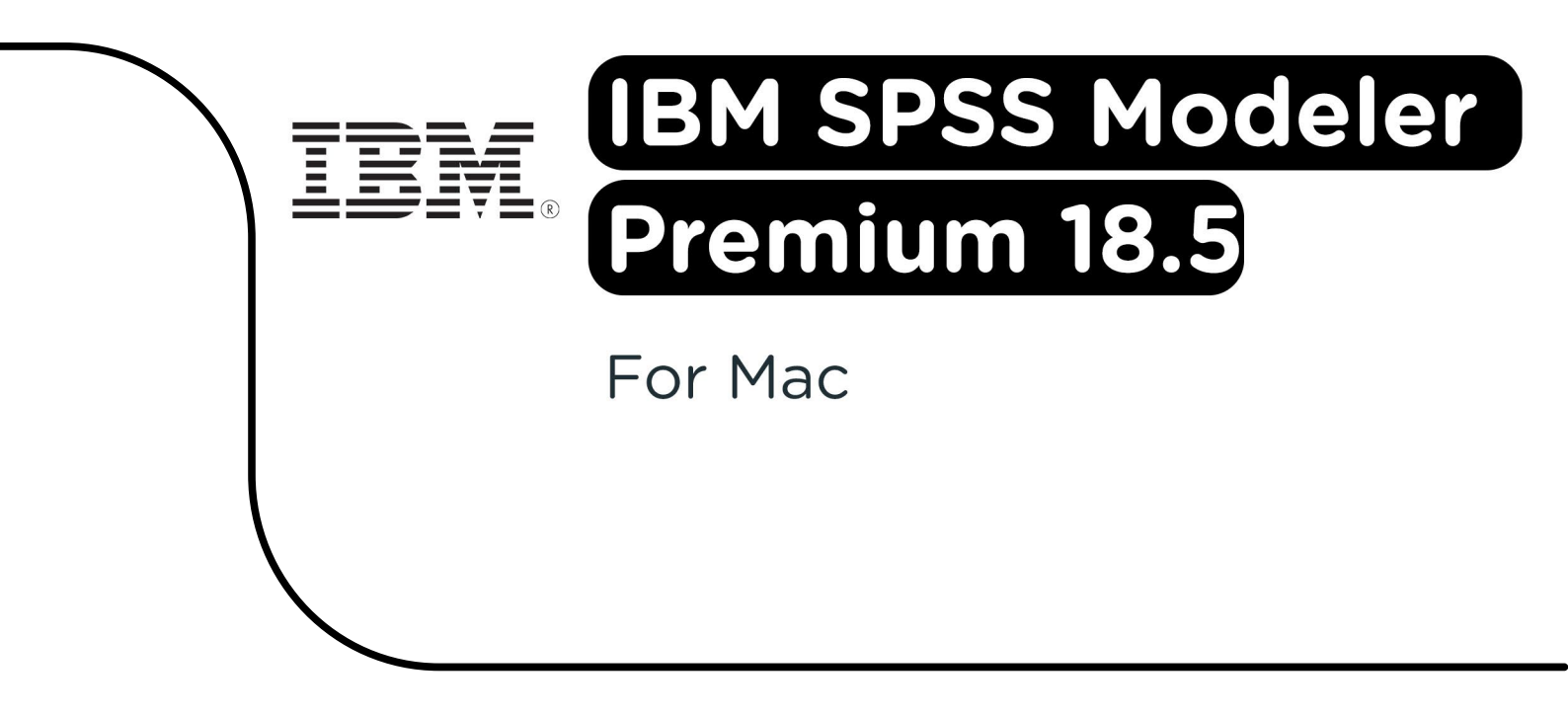

**Step 1:** Order IBM SPSS Modeler 18.5 on SURFspot. Go to "Orders" in your account and click on "Download" next to your order, the installation file will now download.

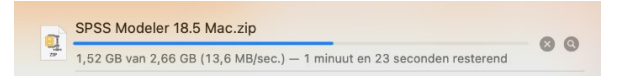

**Step 2:** The .zip file will be extracted automatically. You wil now see two files: the spss\_mod\_clt\_18.5\_mac\_ml.pkg file is for installing the Base version, the spss\_mod\_prm\_clt\_18.5\_mac\_ml.pkg file is for the Premium version Click on the first file.

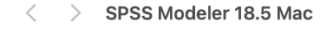

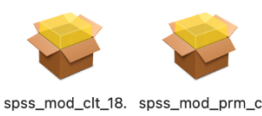

spss\_mod\_cit\_18. spss\_mod\_prm\_c 5\_mac\_ml.pkg lt\_18.5\_...c\_ml.pkg

Step 3: The installation will now start. Click on "Continue".

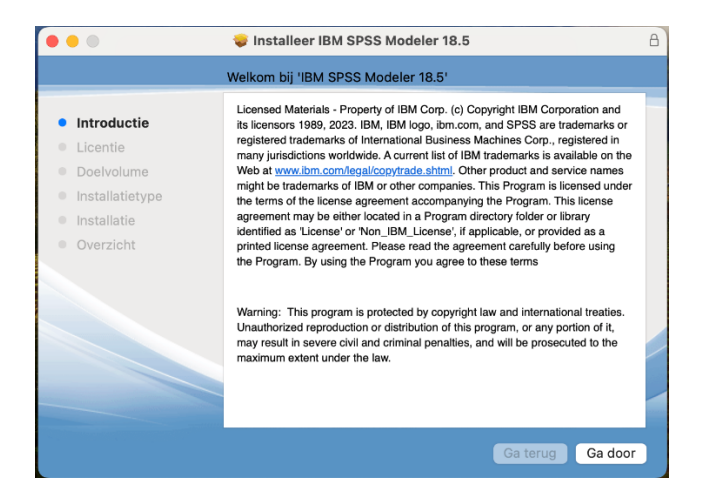

Step 4: Read the license agreement and click on "Continue".

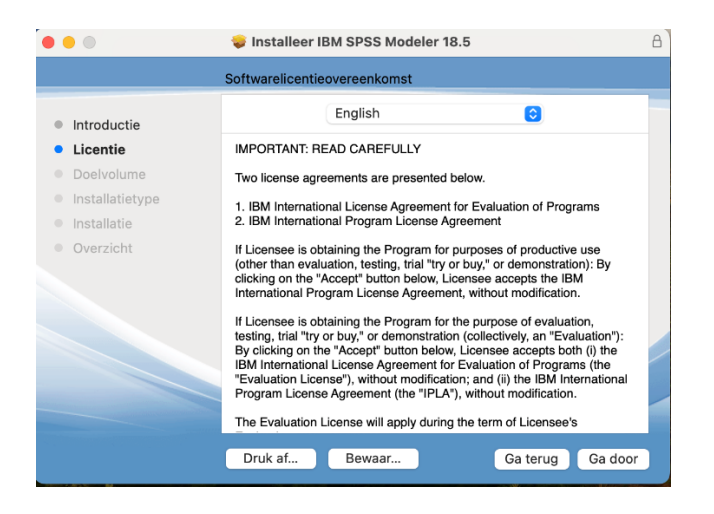

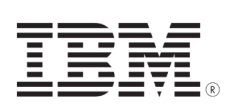

Step 5: Agree to the license agreement by clicking on "Agree".

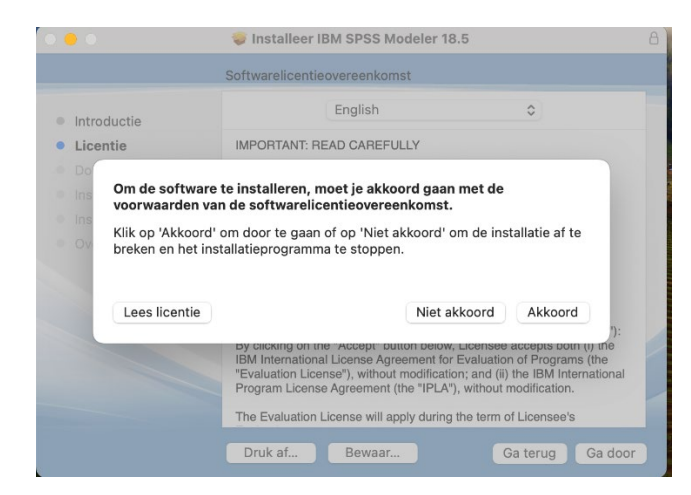

Step 6: Click on "Install".

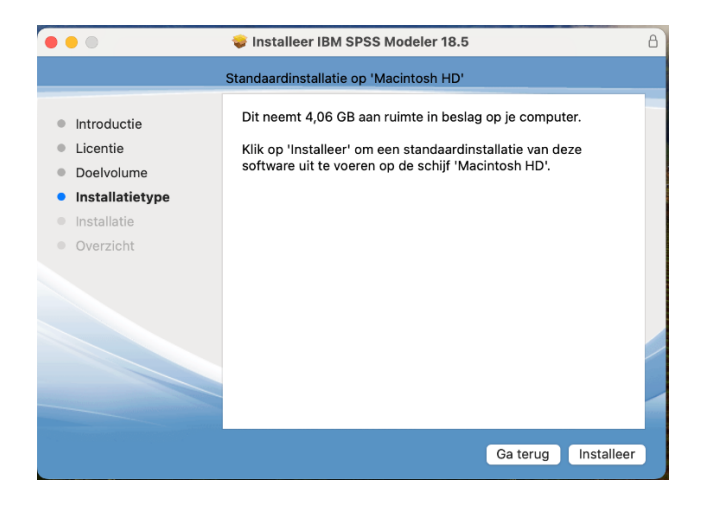

Step 7: Enter your account password and click on "Install" again to start the installation. h

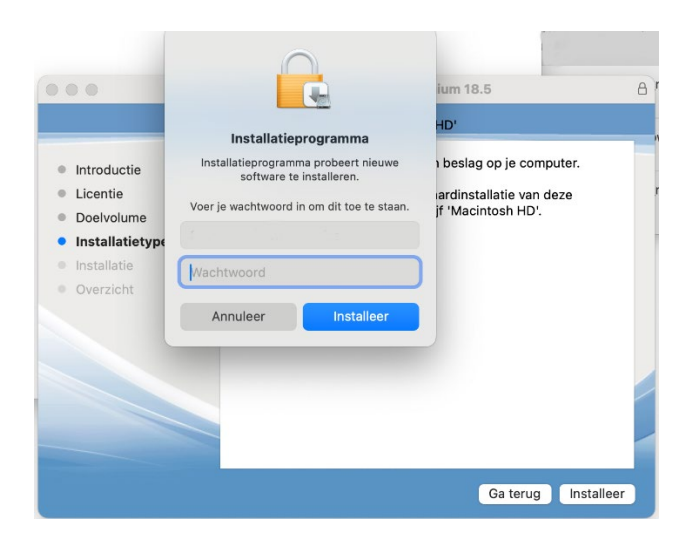

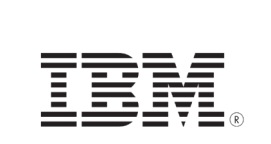

**Step 8:** You will now receive a notification that the IBM SPSS Modeler 18.5 installation is complete. Click on "Close".

| • • •                                                                                                    | 💝 Installeer IBM SPSS Modeler 18.5                                                                                              | A |
|----------------------------------------------------------------------------------------------------|----------------------------------------------------------------------------------------------------|---|
|                                                                                                    | De installatie is geslaagd.                                                                                                    |   |
| <ul> <li>Introductie</li> <li>Licentie</li> <li>Doelvolume</li> <li>Installatietype</li> <li>Installatie</li> <li>Overzicht</li> </ul> | The installation was successful!<br>IBM SPSS Modeler has been installed to your /Applications/IBM/SPSS/<br>Modeler/18.5 folder. |   |
|                                                                                                    | Ga terug Sluit                                                                                                    |   |

Step 9: The License Authorization Wizard will now open. Click on "Next".

|                                                                                             | IBM SPSS Modeler 18.5.0 Licensing                                                                          |
|---------------------------------------------------------------------------------------------|----------------------------------------------------------------------------------------------------|
| oduct Authorization                                                                         |                                                                                                    |
| ect one of the following:                                                                   |                                                                                                    |
| <ul> <li>Authorized user license (I purcha<br/>You will be asked to enter the au</li> </ul> | ased a single copy of the product).<br>uthorization code(s) or license code(s) that you received from IBM. |
| Example Codes                                                                               |                                                                                                    |
| Concurr <u>e</u> nt user license (My org:<br>a computer name or IP address).                | anization purchased the product and my administrator gave me                                               |
| Lock Code for this machine is:                                                              |                                                                                                    |
| What is a Lock Code?                                                                        |                                                                                                    |
|                                                                                             |                                                                                                    |
|                                                                                             |                                                                                                    |
|                                                                                             |                                                                                                    |
|                                                                                             |                                                                                                    |
|                                                                                             |                                                                                                    |
|                                                                                             |                                                                                                    |
|                                                                                             |                                                                                                    |
|                                                                                             |                                                                                                    |

**Step 10:** Enter your license code in the "Enter Code" field. Click on "Add". The code will now appear in the field below "Enter Code". Click on "Next".

| Enter Codes                                                  |                                     |                                       |                                |             |           |               |
|--------------------------------------------------------------|-------------------------------------|---------------------------------------|--------------------------------|-------------|-----------|---------------|
| Enter your authorizat<br>phone, please enter t               | ion code(s) her<br>he license code  | e to license your<br>(s) you received | product. If you h<br>from IBM. | ave already | contacted | IBM via email |
| Licensing Overview                                           |                                     |                                       |                                |             |           |               |
| Example Codes                                                |                                     |                                       |                                |             |           |               |
| Enter Code:                                                  |                                     |                                       |                                | _           |           |               |
|                                                              |                                     |                                       |                                |             | Add       |               |
|                                                              |                                     |                                       |                                |             |           |               |
|                                                              |                                     |                                       |                                |             |           |               |
|                                                              |                                     |                                       |                                |             |           |               |
|                                                              |                                     |                                       |                                |             |           |               |
|                                                              |                                     |                                       |                                |             |           |               |
|                                                              |                                     |                                       |                                |             |           |               |
|                                                              |                                     |                                       |                                |             |           |               |
|                                                              |                                     |                                       |                                |             |           |               |
|                                                              |                                     |                                       |                                |             |           |               |
| Remove Code                                                  |                                     |                                       |                                |             |           |               |
| Remove Code                                                  | )                                   |                                       |                                |             |           |               |
| Remove Code                                                  | de(s) will be ele                   | ctronically sent t                    | o IBM.                         |             |           |               |
| Remove Code<br>The authorization co<br>Proxy Server Settin   | de(s) will be ele                   | ctronically sent t                    | o IBM.                         |             |           |               |
| Remove Code<br>The authorization coo<br>Proxy Server Setting | de(s) will be ele<br><u>ps</u>      | ctronically sent t                    | o IBM.                         |             |           |               |
| Remove Code<br>The authorization co<br>Proxy Server Setting  | de(s) will be ele<br>35             | ctronically sent t                    | o IBM.                         |             |           |               |
| Remove Code<br>The authorization co<br>Proxy Server Setting  | )<br>de(s) will be ele<br>35        | ctronically sent t                    | o IBM.                         |             |           |               |
| Remove Code<br>The authorization co<br>Proxy Server Setting  | de(s) will be ele<br>S              | ctronically sent t                    | o IBM.                         |             |           |               |
| Remove Code<br>The authorization co<br>Proxy Server Setting  | de(s) will be ele<br>DS             | ctronically sent t                    | o IBM.                         |             |           |               |
| Remove Code<br>The authorization co<br>Proxy Server Setting  | )<br>de(s) will be ele<br><u>05</u> | ctronically sent t                    | o IBM.                         |             |           |               |
| Remove Code<br>The authorization co<br>Proxy Server Settin   | de(s) will be ele<br><u>as</u>      | ctronically sent t                    | o IBM.                         |             |           |               |
| Remove Code<br>The authorization co<br>Proxy Server Settin   | de(s) will be ele<br>25             | ctronically sent t                    | o IBM.                         | Paulo       | Chesta    |               |

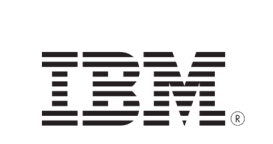

Step 11: You will receive a notification that your license was activated successfully. Click on "Next".

| • •                                                                | IBM SPSS Modeler 18.5.0 Licensing |               |
|--------------------------------------------------------------------|-----------------------------------|---------------|
| nternet Authorization Status                                       |                                   |               |
|                                                                    |                                   | Copy Status   |
| Authorization in progress (                                        | )                                 |               |
| * * * End Of Transaction. * * *<br>uccessfully processed all codes |                                   |               |
|                                                                    |                                   |               |
|                                                                    |                                   |               |
|                                                                    |                                   |               |
|                                                                    |                                   |               |
|                                                                    |                                   |               |
|                                                                    | < Back                            | Next > Cancel |

Step 12: In the next screen you can see when your license expires. Click on "Finish".

| 8416 - IBM SPSS Text A | nalytics English Extractor                    | Local license for version         | 01-Jul-2025 |
|------------------------|-----------------------------------------------|-----------------------------------|-------------|
| 8417 - IBM SPSS Text A | nalytics French Extractor                     | Local license for version<br>18.5 | 01-Jul-2025 |
| 8418 - IBM SPSS Text A | nalytics German Extractor                     | Local license for version<br>18.5 | 01-Jul-2025 |
| 8419 - IBM SPSS Text A | nalytics Spanish Extractor                    | Local license for version<br>18.5 | 01-Jul-2025 |
| 8420 - IBM SPSS Text A | nalytics Dutch Extractor                      | Local license for version<br>18.5 | 01-Jul-2025 |
| 8421 - IBM SPSS Text A | nalytics Italian Extractor                    | Local license for version<br>18.5 | 01-Jul-2025 |
| 8422 - IBM SPSS Text A | nalytics Portuguese Extractor                 | Local license for version<br>18.5 | 01-Jul-2025 |
| 8425 - IBM SPSS Text A | nalytics Language Weaver Translation - All to | Local license for version         | 01-Jul-2025 |

**Step 13:** Go back to the folder with the installation files and open the spss\_mod\_prm\_clt\_18.5\_mac\_ml.pkg file. Click on "Continue".

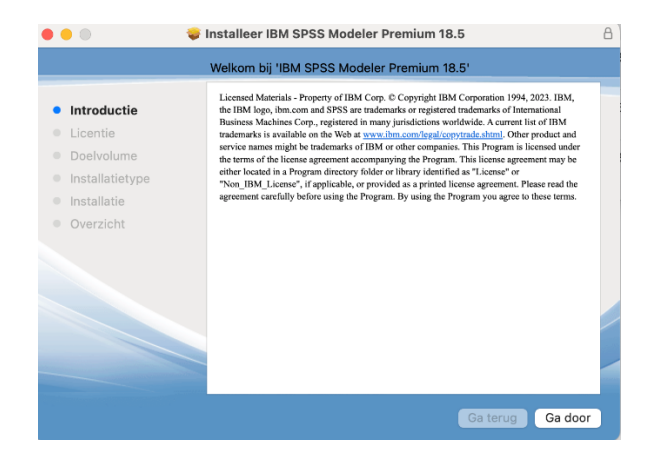

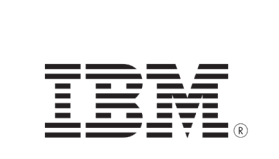

Step 14: Read through the license agreement and click on "Continue".

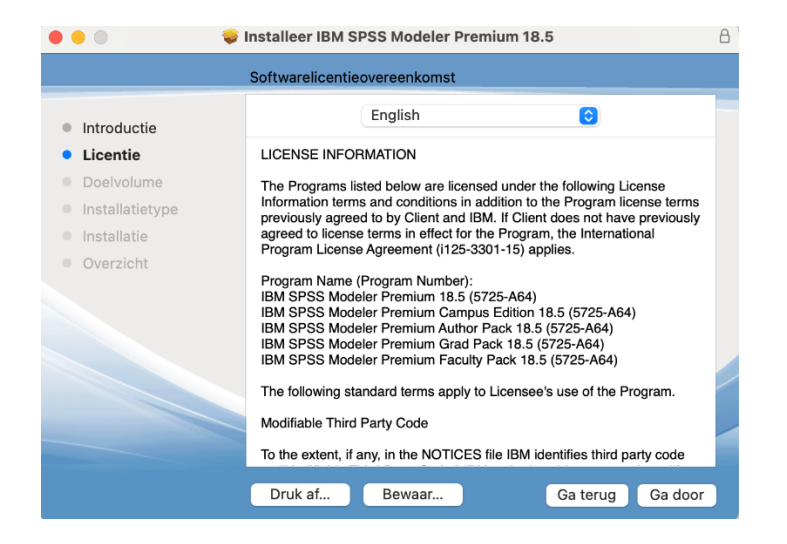

Step 15: Agree to the license agreement by clicking on "Agree".

| Om de software te installeren,    | moet je akkoord gaan met de                    |
|-----------------------------------|------------------------------------------------|
| voorwaarden van de softwareli     | centieovereenkomst.                            |
| Klik op 'Akkoord' om door te gaar | n of op 'Niet akkoord' om de installatie af te |
| breken en het installatieprogram  | ma te stoppen.                                 |
|                                   |                                                |

## Step 16: Click on "Install".

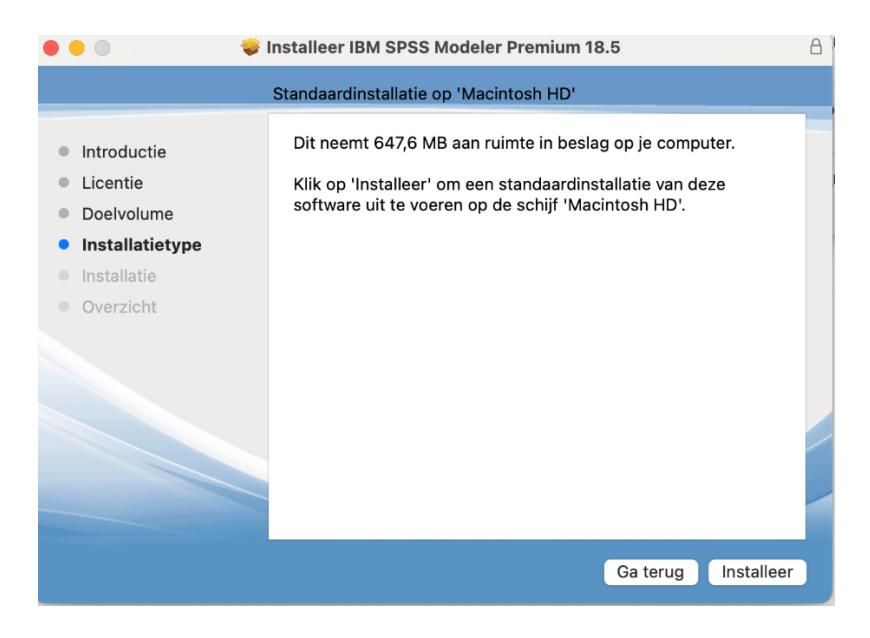

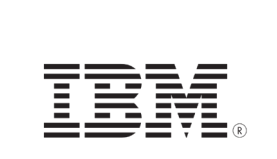

Step 17: Enter your account password and click on "Install" to start the installation.

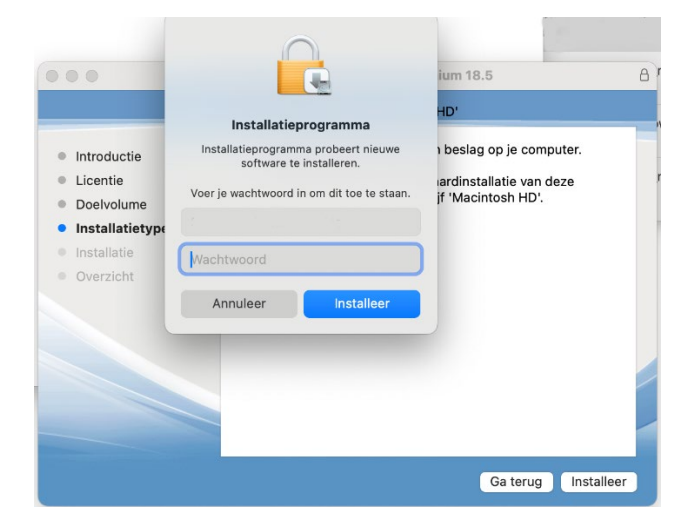

**Step 18:** The premium version of IBM SPSS Modeler 18.5 will now install. You will then receive a notification that the installation is complete. Click on "Close".

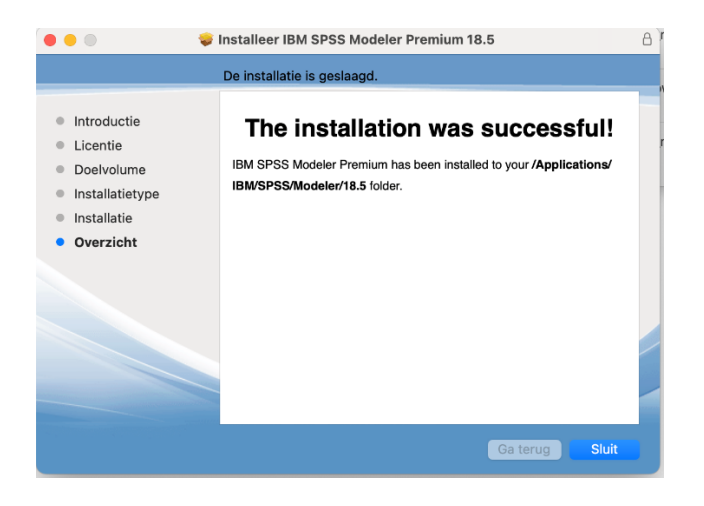

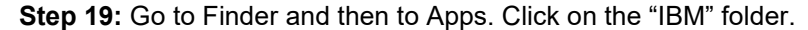

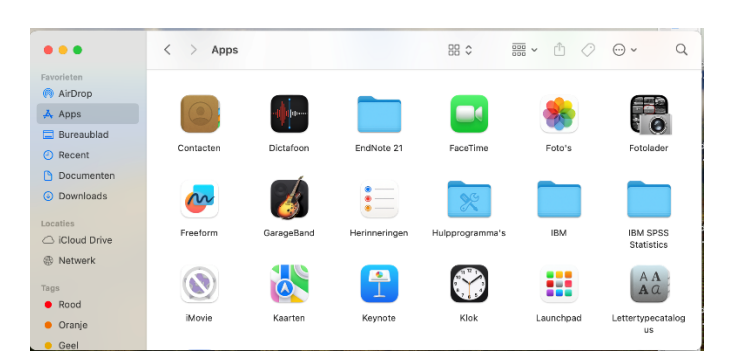

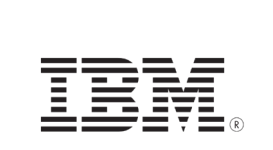

Step 20: Click on "SPSS".

| r            |         |                                                |   |            |   |
|--------------|---------|------------------------------------------------|---|------------|---|
| •••          | < > IBM | $\overline{\scriptstyle 000 \atop 000}$ $\sim$ | Û | <b>.</b> ↓ | ۹ |
| Favorieten   |         |                                                |   |            |   |
| nirDrop 🕅    |         |                                                |   |            |   |
| 🙏 Apps       |         |                                                |   |            |   |
| 🚍 Bureaublad | SPSS    |                                                |   |            |   |
| Recent       |         |                                                |   |            | 1 |
| 🕒 Documenten |         |                                                |   |            |   |
| Downloads    |         |                                                |   |            |   |
| Incaties     |         |                                                |   |            |   |
| Cloud Drive  |         |                                                |   |            |   |
| Netwerk      |         |                                                |   |            |   |
|              |         |                                                |   |            |   |
| Rood         |         |                                                |   |            |   |
| Orania       |         |                                                |   |            |   |
| Crail        |         |                                                |   |            |   |
| - G641       |         |                                                |   |            |   |

## Step 21: Click on "Modeler".

|                                 | < > SPSS | 88 \$ | 000 ~ | Û | <b>⊙</b> | Q |
|---------------------------------|----------|-------|-------|---|----------|---|
| Favorieten<br>RirDrop<br>Å Apps |          |       |       |   |          |   |
| 🚍 Bureaublad                    | Modeler  |       |       |   |          |   |
| Recent                          |          |       |       |   |          |   |
| Documenten                      |          |       |       |   |          |   |
| Ownloads                        |          |       |       |   |          |   |
| Locaties                        |          |       |       |   |          |   |
| iCloud Drive                    |          |       |       |   |          |   |
| Network                         |          |       |       |   |          |   |
| Tags                            |          |       |       |   |          |   |
| Rood                            |          |       |       |   |          |   |
| 😑 Oranje                        |          |       |       |   |          |   |
| e Geel                          |          |       |       |   |          |   |

## Step 22: Click on "18.5".

|                 | < > Modeler | 88 0 | 000 | ٢ | ··· ~ | Q |
|-----------------|-------------|------|-----|---|-------|---|
| Favorieten      |             |      |     |   |       |   |
| 🧒 AirDrop       |             |      |     |   |       |   |
| 🕂 Apps          |             |      |     |   |       |   |
| Bureaublad      | 18.5        |      |     |   |       |   |
| <li>Recent</li> |             |      |     |   |       |   |
| Documenten      |             |      |     |   |       |   |
| Downloads       |             |      |     |   |       |   |
| Locaties        |             |      |     |   |       |   |
| ICloud Drive    |             |      |     |   |       |   |
| Retwerk         |             |      |     |   |       |   |
| Tags            |             |      |     |   |       |   |
| Rood            |             |      |     |   |       |   |
| Oranje          |             |      |     |   |       |   |
| . Geel          |             |      |     |   |       |   |

Step 23: Click on IBM SPSS Modeler.

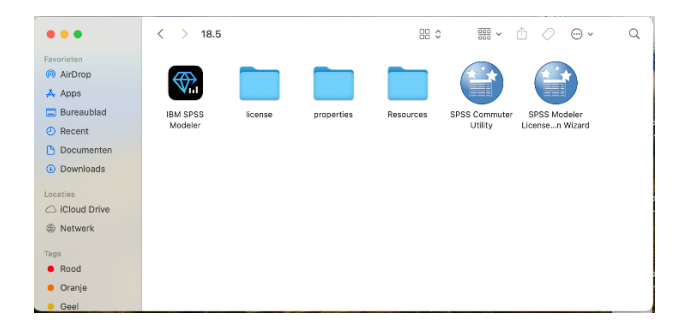

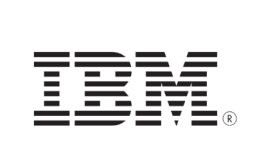

Step 24: IBM SPSS Modeler 18.5 Premium will now open, you can get started!

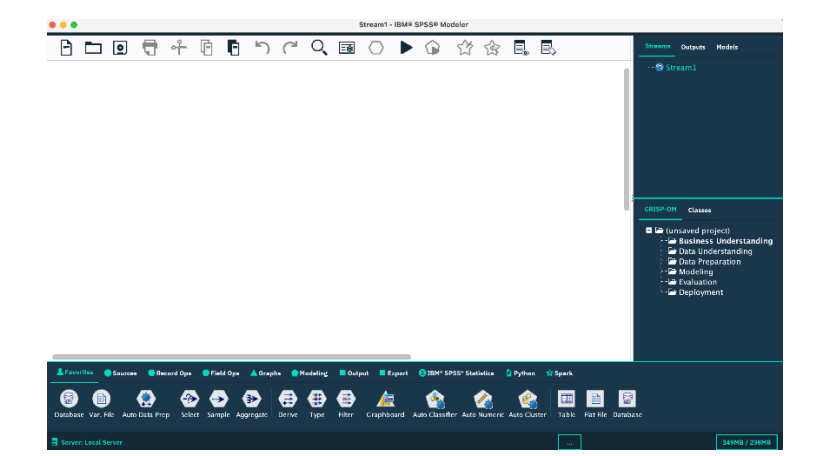

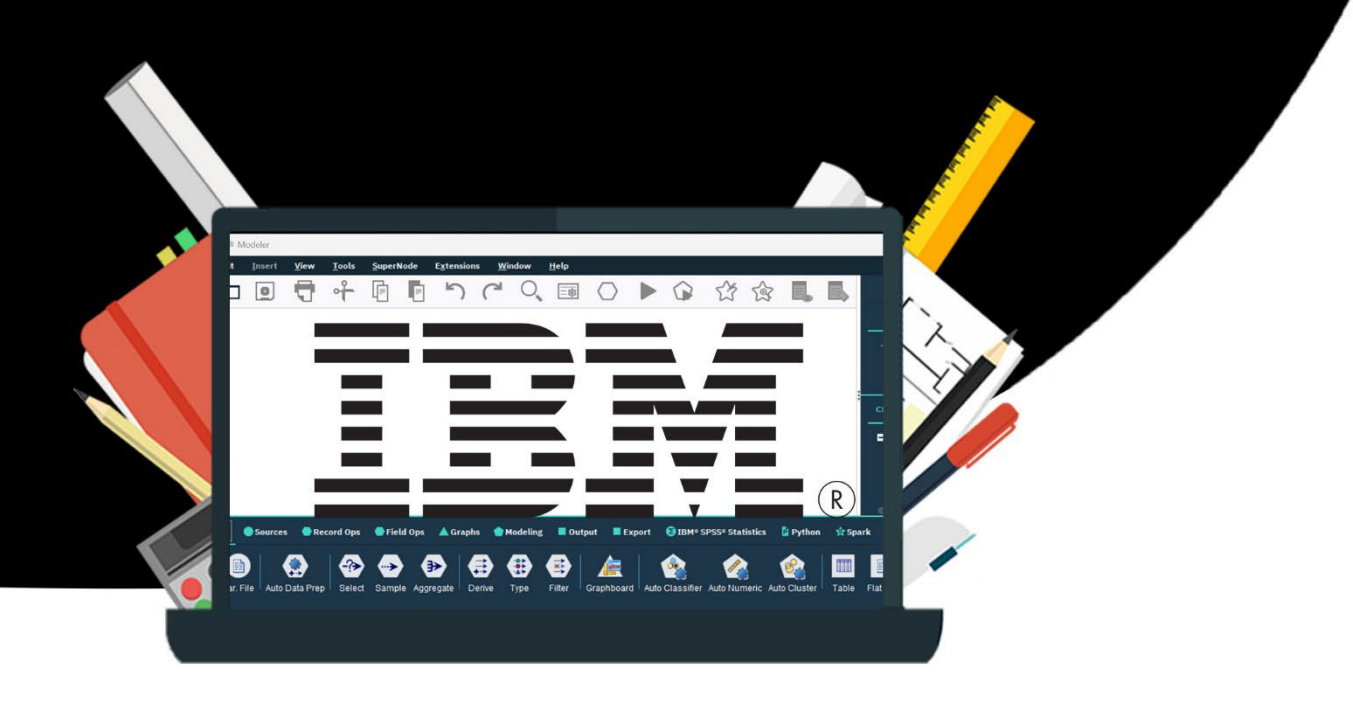